## Návod na prihlásenie do Slovenskej geologickej olympiády na elportále MU

1. Na odkaze <u>https://is.muni.cz/ekurzy/SGEO2024</u> kliknite na tlačidlo "Přihlásit se do kurzu":

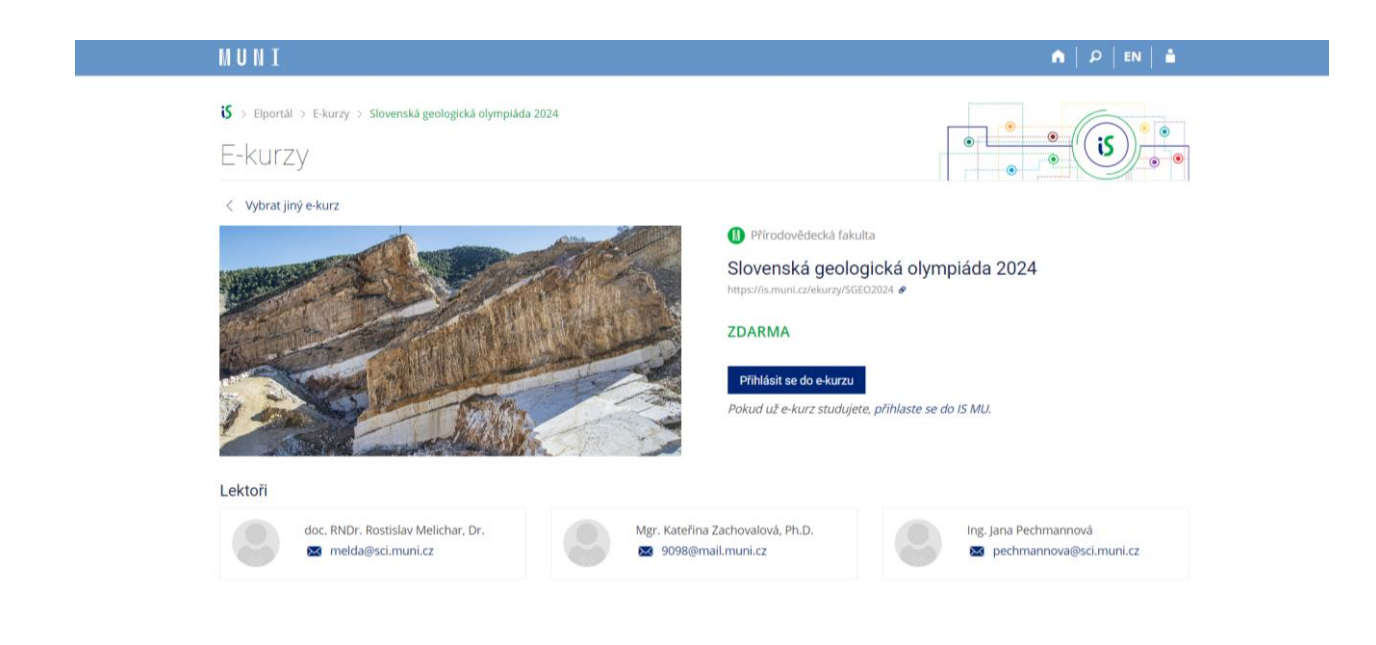

 Otvorí sa vám prihlasovací formulár. Ak už máte učo a heslo, vpíšte ich do formulára a prihláste sa kliknutím na tlačidlo "Přihlásit". (Ak ste zabudli heslo, je možné ho obnoviť na odkaze "Zapomenuté heslo nebo učo.").

| Přihláš | ení do IS MU       |    |                            |  |
|---------|--------------------|----|----------------------------|--|
|         | Učo nebo přezdívka | iS | Založit účet               |  |
|         | Primární heslo     | A  | Přihlásit se přes Facebook |  |
|         | 0.4                | G  | Prihlásit se pres Google   |  |

Uložením hesla v prohlížeči přebíráte osobní odpovědnost za jeho zneužití.

3. Ak ešte učo nemáte, použite voľbu "Založit účet". V ďalšom otvorenom formulári potom vyplňte správne svoje meno (toto meno sa bude ďalej oficiálne používať!) a e-mail, na ktorý vám bude preposielaná písomná komunikácia. Zvoľte si heslo podľa pravidiel a opíšte kontrolný kód.

| MUNI       |                                                                                                    | EN |
|------------|----------------------------------------------------------------------------------------------------|----|
| Registrace | éno * jmení * imení * imení * |    |
|            | Zpět k přihlášení Založit účet                                                                                                    |    |

4. Príde vám kontrolný e-mail, kde musíte svoje prihlásenie potvrdiť. Ak kontrolný email nepríde, zrejme nefunguje vaša e-mailová schránka alebo ste uviedli chybnú adresu.

Bez prihlásenia alebo prípadného vytvorenia účtu nie je možné zúčastniť sa súťaže!

Vyučujúci musí ešte vyplniť prihlášku učiteľa, pre ktorú potrebuje vedieť učo, meno a dátum narodenia každého zo súťažiacich.

Ďalšie informácie nájdete po prihlásení vnútri v interaktívnej osnove.